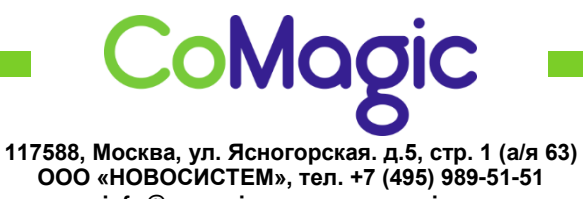

<u>info@comagic.ru</u>, <u>www.comagic.ru</u> ИНН 7710311878, КПП 772801001, ОГРН 1037739054682

## Настройка Yealink W52P

1. Подключить Yealink к сети электропитания, кабель Интернет к разъему Internet.

2. После включения базы и трубки, трубка автоматически зарегистрируется на базе, если необходимо зарегистрировать дополнительную трубку, удерживайте 2 секунды на базе кнопку "Pagining", затем, на трубке, нажмите кнопку "OK", далее выбираете "Настройки", затем "Регистрация Трубки" и "Зарегистрировать трубку", далее выбрать нужную базу, и нажать "OK". Трубка сообщит об успешной регистрации.

3. Узнать IP адрес можно через панель телефона, нажав на клавишу Меню → Статус → Состояние Системы.

4. В верхней строке отобразится IP-адрес телефона. Вводим этот адрес в адресной строке вашего браузера (например 192.168.0.100). Откроется Web-интерфейс телефона.

5. Логин по умолчанию «admin», пароль «admin».

|               |                                |                  | - | 0    | _    |   |                                                                                                    |  |  |
|---------------|--------------------------------|------------------|---|------|------|---|----------------------------------------------------------------------------------------------------|--|--|
| Основные      | Aucayur                        | Аюдунт1          | • |      |      |   | Примечание                                                                                                    |  |  |
| Расширенные   | Статус регистрации             | Зарегистрировано | _ | _    |      |   | Отображаемое имя                                                                                                    |  |  |
|               | Аккаунт                        | Включено         | • | 0    |      |   | Данное имя будет<br>использовано в качестве Cal                                                                                                    |  |  |
| кодеки        | Лейбл                          | Sip login        | 4 | 0    |      |   | ID.                                                                                                    |  |  |
| Маршрутизация | Отображаемое имя               | Sip login        |   | 0    |      |   | Имя регистрации<br>Иня или SIP ID учетной                                                                                                    |  |  |
| Инн трубки    | Иня регистрации                | Sip login        |   | 0    |      |   | записи SIP-провайдера,<br>которые используются для                                                                                                    |  |  |
|               | Иня пользователя               | Sip login        |   | 0    |      |   | аутентификации.                                                                                                    |  |  |
|               | Пароль                         | Sip password     |   | 0    |      |   | Имя пользователя<br>Имя или SIP ID учетной                                                                                                    |  |  |
|               | SIP-cepsep                     | voip.uiscom.ru   |   | Порт | 9060 | 0 | записи SIP-провайдера. Част<br>совпадает с именем                                                                                                    |  |  |
|               | Использовать Outbound-cepsep   | Отключено        | • | 0    |      |   | регистрации.<br>NAT Traversal<br>Определяет использования<br>функции STUN-сервера.<br>Nortel Proxy Require<br>Специальный паранетр толи<br>пов соверсов Nortel |  |  |
|               | Outbound-cepsep                |                  |   | Порт | 5060 | 0 |                                                                                                    |  |  |
|               | Транспорт                      | UDP              |   | 0    |      |   |                                                                                                    |  |  |
|               | Дополнительный Outbound-cepsep |                  |   | Порт | 5060 | 0 |                                                                                                    |  |  |
|               | NAT Traversal                  | Отключено        | • | 0    |      |   | Hanpumep:                                                                                                    |  |  |
|               | STUN-cepsep                    |                  |   | Порт | 3478 | 0 |                                                                                                    |  |  |
|               | Nortel Proxy Require           |                  |   | 0    |      |   |                                                                                                    |  |  |
|               | Аноничный вызов                | Отключено        |   | 0    |      |   |                                                                                                    |  |  |
|               | Отклонить аноним. вызов        | Отключено        |   | 0    |      |   |                                                                                                    |  |  |
|               |                                |                  |   | 1    |      |   |                                                                                                    |  |  |
|               | Сохранить                      | Отмена           |   |      |      |   |                                                                                                    |  |  |

6. Открываем вкладку SIP-аккаунт и заполняем следующие поля:

- 7. Нажимаем «Сохранить».
- 8. Далее открываем вкладку Кодеки, оставляем только РСМА.

|               |                             | выход                 |                               |
|---------------|-----------------------------|-----------------------|-------------------------------|
| Yealink       | Статус Аккаунт              | Сеть Телефон Контакты | Доступ                        |
| Основные      | Аккаунт                     | Axxayer1 💌 🛿          | Примечание                    |
| Расширенные   | Аудиокодеки                 |                       | Кодеки<br>Выберите кодеки для |
| Кодеки        | Неиспользуеные              | Используеные          | использования.                |
| Маршрутизация | PCMU<br>G723_53<br>G723_63  | * POMA * 6729         |                               |
| ныя трубки    | G722<br>G726-32<br>LBC_13_3 |                       |                               |
|               | LBC_15_2                    |                       |                               |
|               |                             |                       |                               |
|               | Сохраниты                   | Отнена                |                               |
|               |                             |                       |                               |
|               |                             |                       |                               |
|               |                             |                       |                               |
|               |                             |                       |                               |

- 9. Нажимаем «Сохранить».
- 10. Настройка завершена.